## **ELEKTRO PARTNER**

BULLETIN

Side 1 av 11

-

BILMERKE / MODELL:

ÅRGANG: Alle MOTORKODE: Alle

EMNE / SYMPTOM / FEILKODE:

myTEXA - Sikkerhetsgodkjennelse/validering + 2-faktor godkjennelser via Authenticator App

#### LØSNING:

Denne valideringen er nødvendig for at man fremover kan godkjennes til å åpne security gateway (SGW) på bilmerker som krever det. F.eks. VAG eller Mercedes-Benz.

#### Denne bulletinen handler om opprettelse av testeransvarlig (workshop manager).

Hvis det er flere brukere av testeren skal de individuelt inviteres av den som er testeransvarlig (workshop manager) via myTEXA. Se bulletin 9676.

Start med å gjennomføre en opprettelse i myTEXA. Se guide til dette i bulletin nr. 8911.

Hvis man allerede er opprettet i myTEXA, skal følgende steg utføres: Gå til:

www.mytexa.com

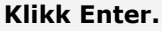

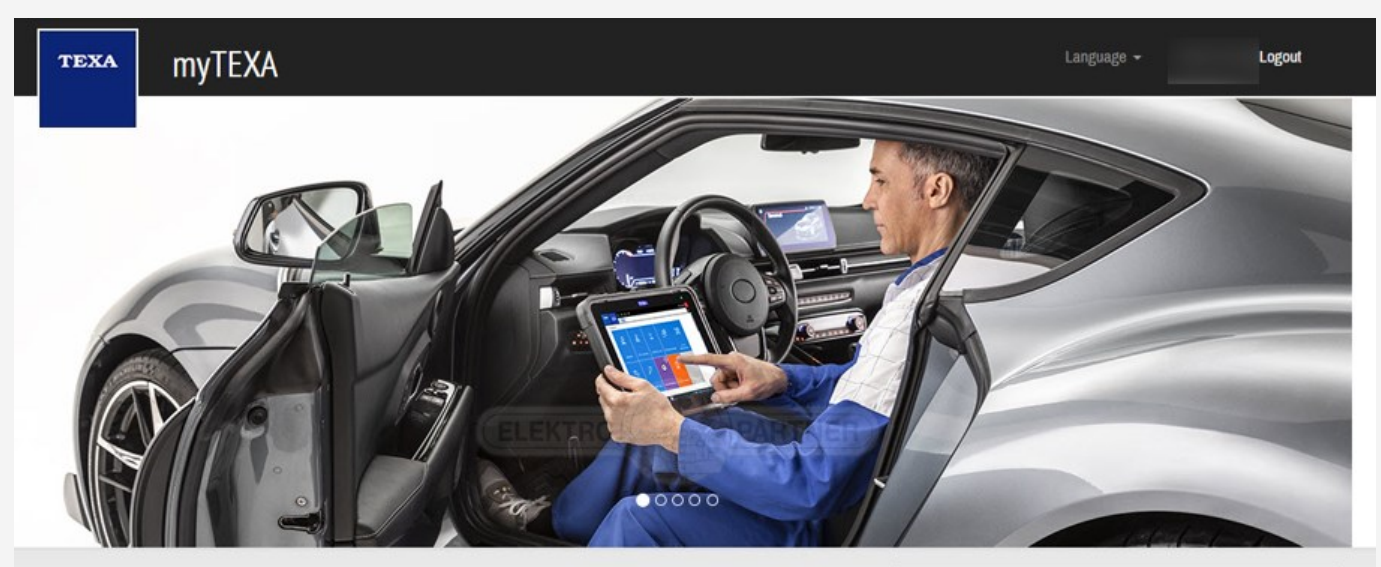

### **myTEXA**

myTEXA is the portal that allows TEXA customers to create a personal profile, enabling them to access all specially dedicated services, even outside the workshop.

First of all, via a link within this portal, the user can access the dedicated area of DOWNLOAD MANAGER, the new application specifically developed to make procedures for downloading the diagnostic software easier, quicker and even more protected.

Furthermore, it will be possible to subscribe to the newsletter and receive all the latest news, regarding the company, its products and relative updates and upgrades, as well as the TEXAEDU calendar of their courses, and much more.

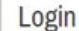

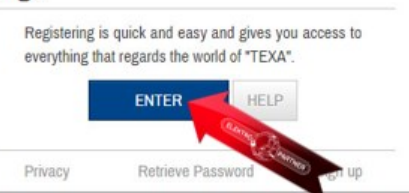

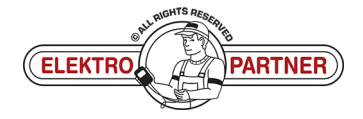

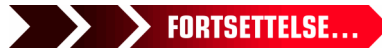

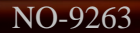

## ELEKTRO PARTNER BULLETIN

Side 2 av 11

### LØSNING FORTSETTER:

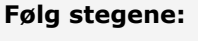

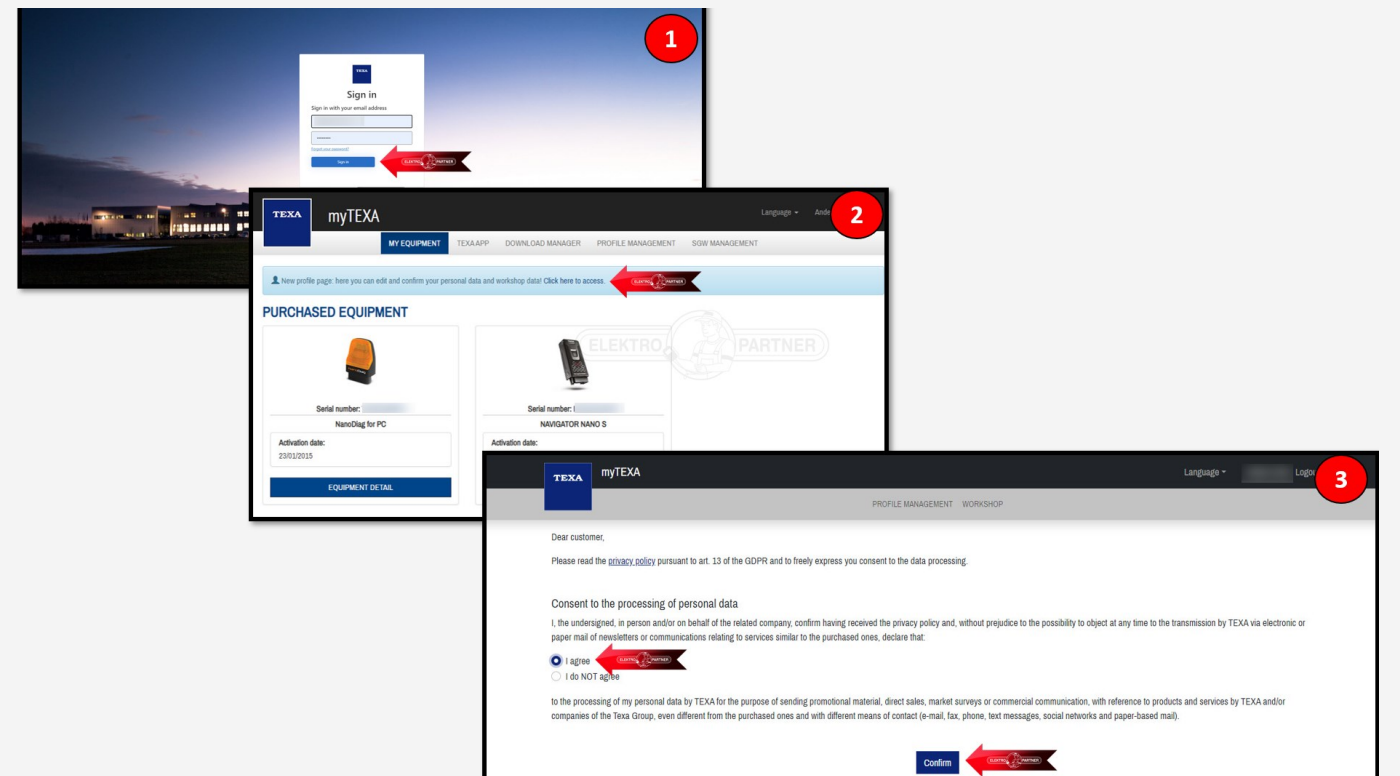

Klikk (på pilen) og kontroller om opplysningene er korrekte.

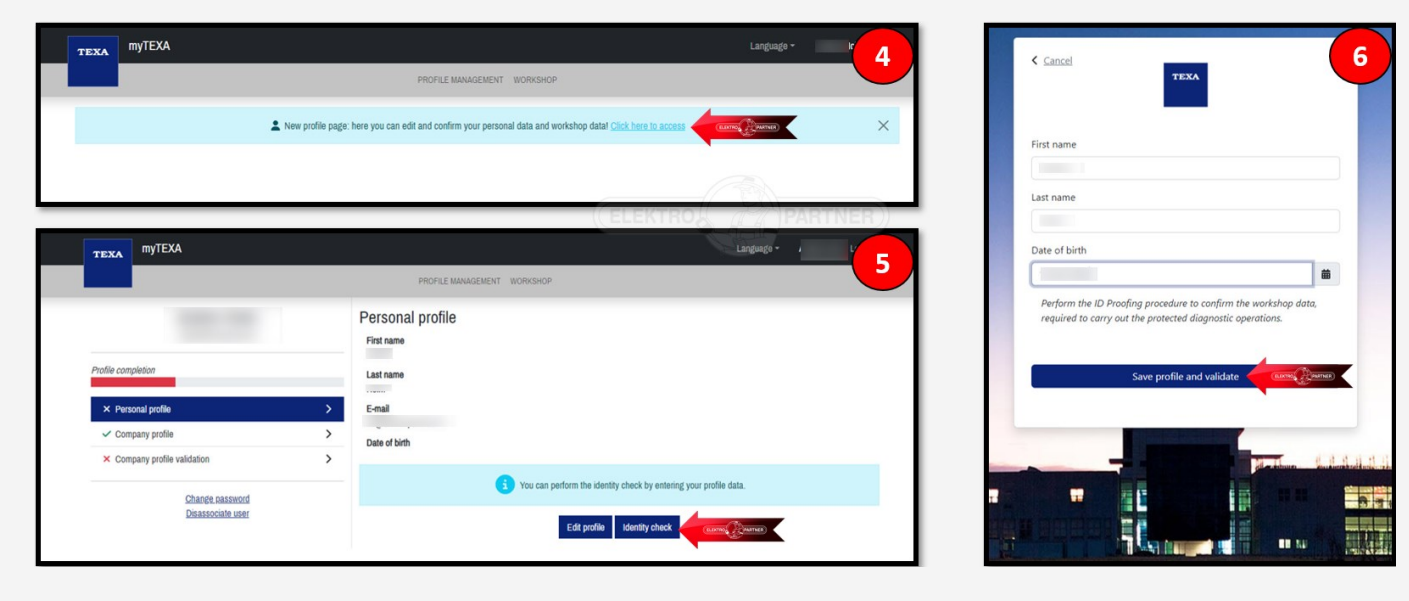

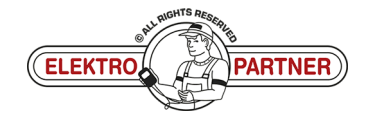

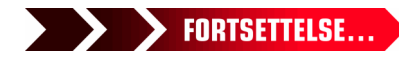

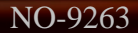

# **ELEKTRO PARTNER**

Side 3 av 11

R ě

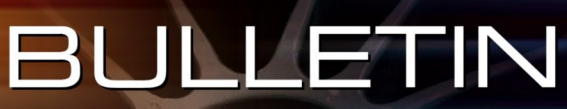

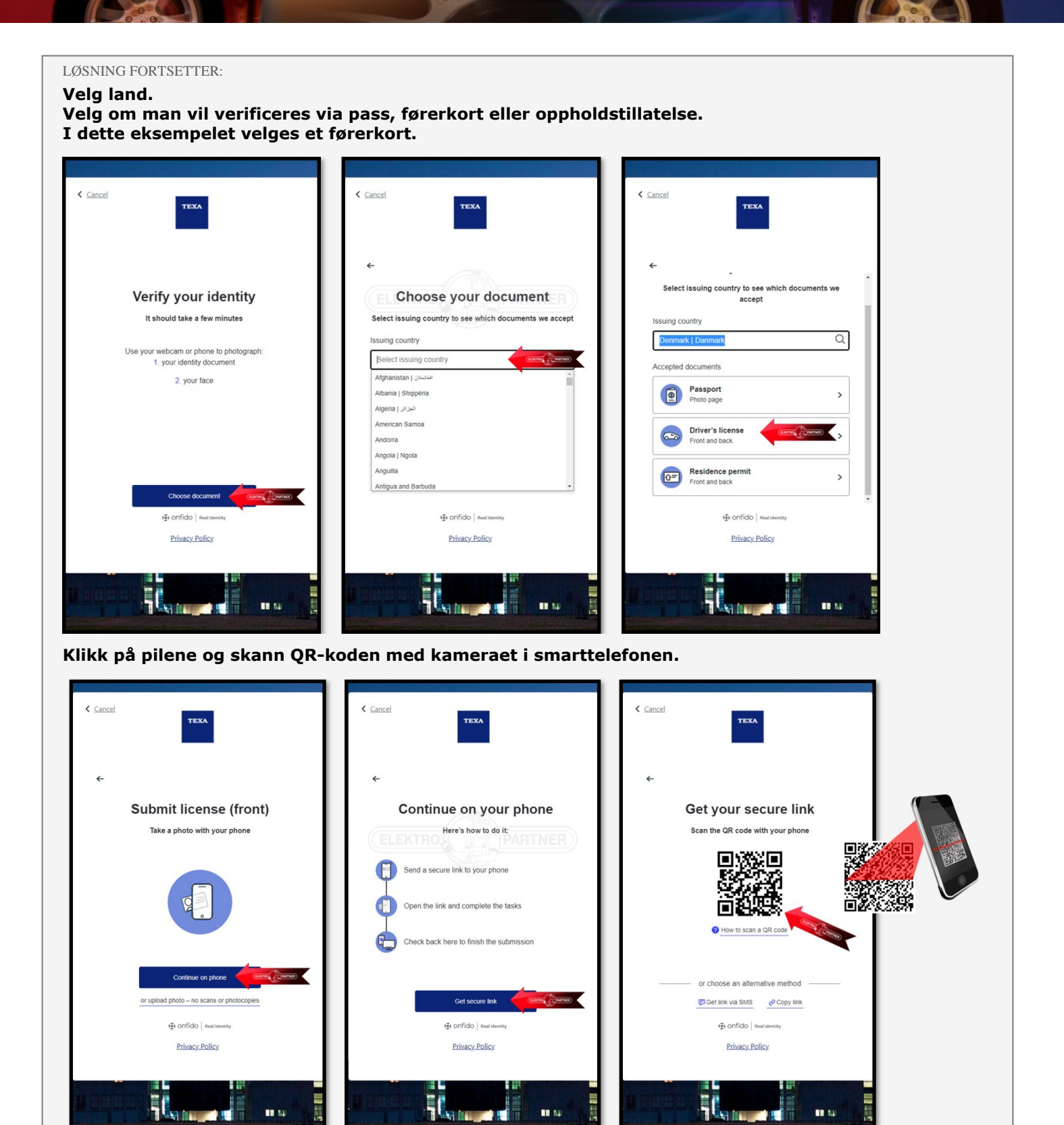

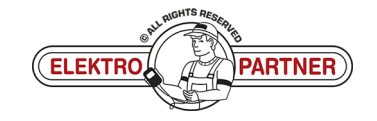

-

.....

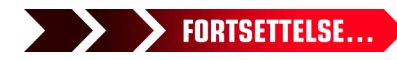

# **ELEKTRO PARTNER**

Side 4 av 11

R

ě

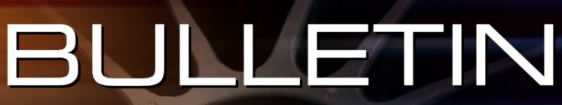

#### LØSNING FORTSETTER:

Det er viktig at belysningen over førerkortet er klart og at bilde er tydelig og ikke uskarpt. Hvis bilde ikke er tydelig så blir verificeringen avvist.

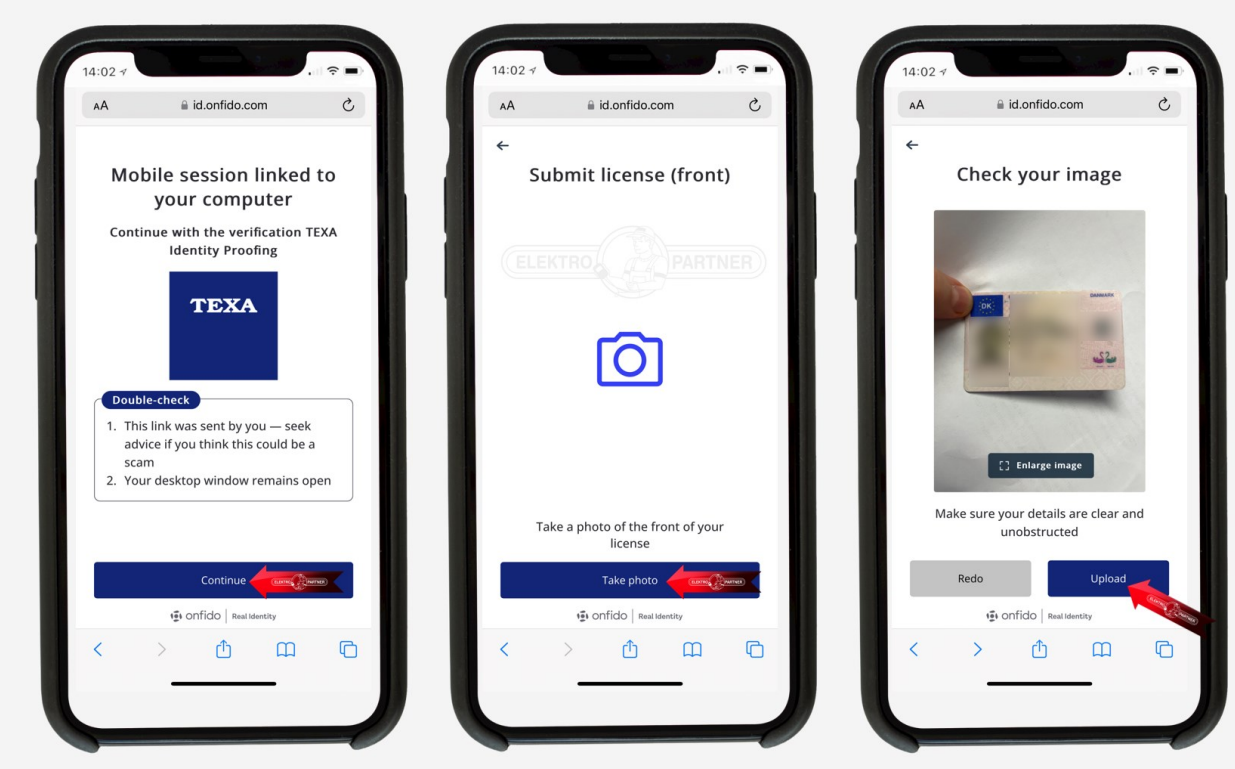

Ta også et bilde av førerkortets bakside. Heretter skal man innspille en kort video, der ansiktet vris fra side til side (følg anvisningen)

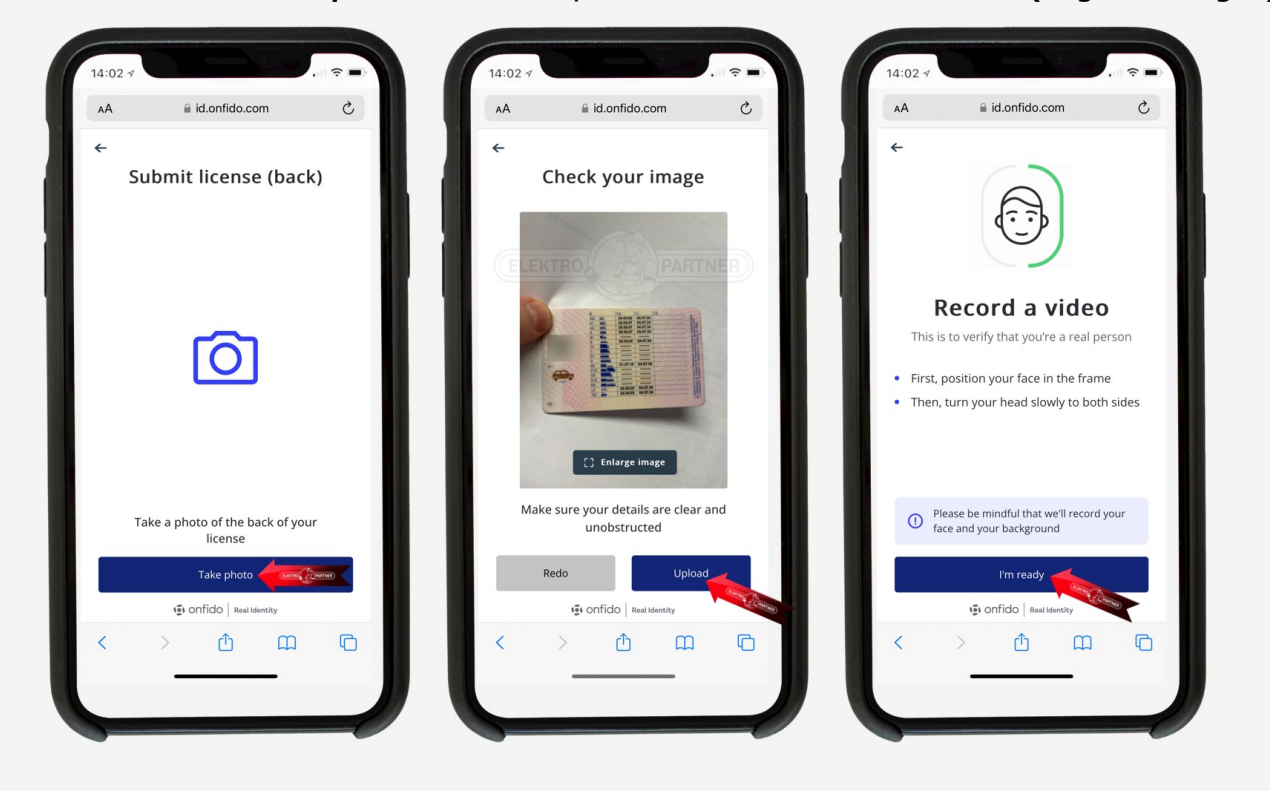

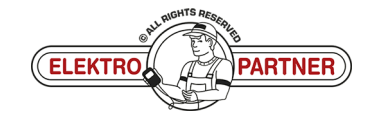

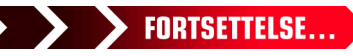

### ELEKTRO PARTNER BULLETIN

ě

LØSNING FORTSETTER:

NO-9263

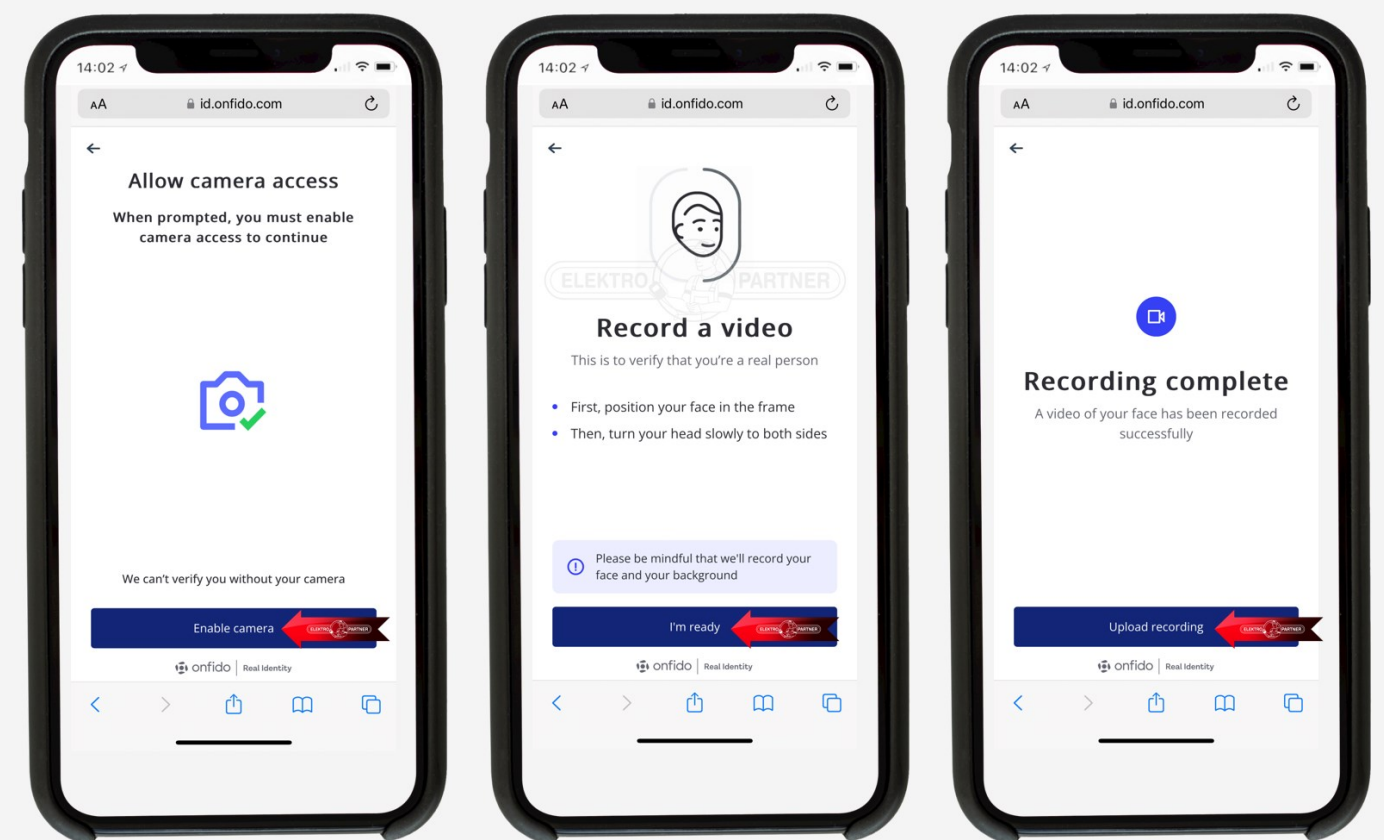

Når bildene og videoen er lastet opp, skal man trykke submit på PC-nettleseren.

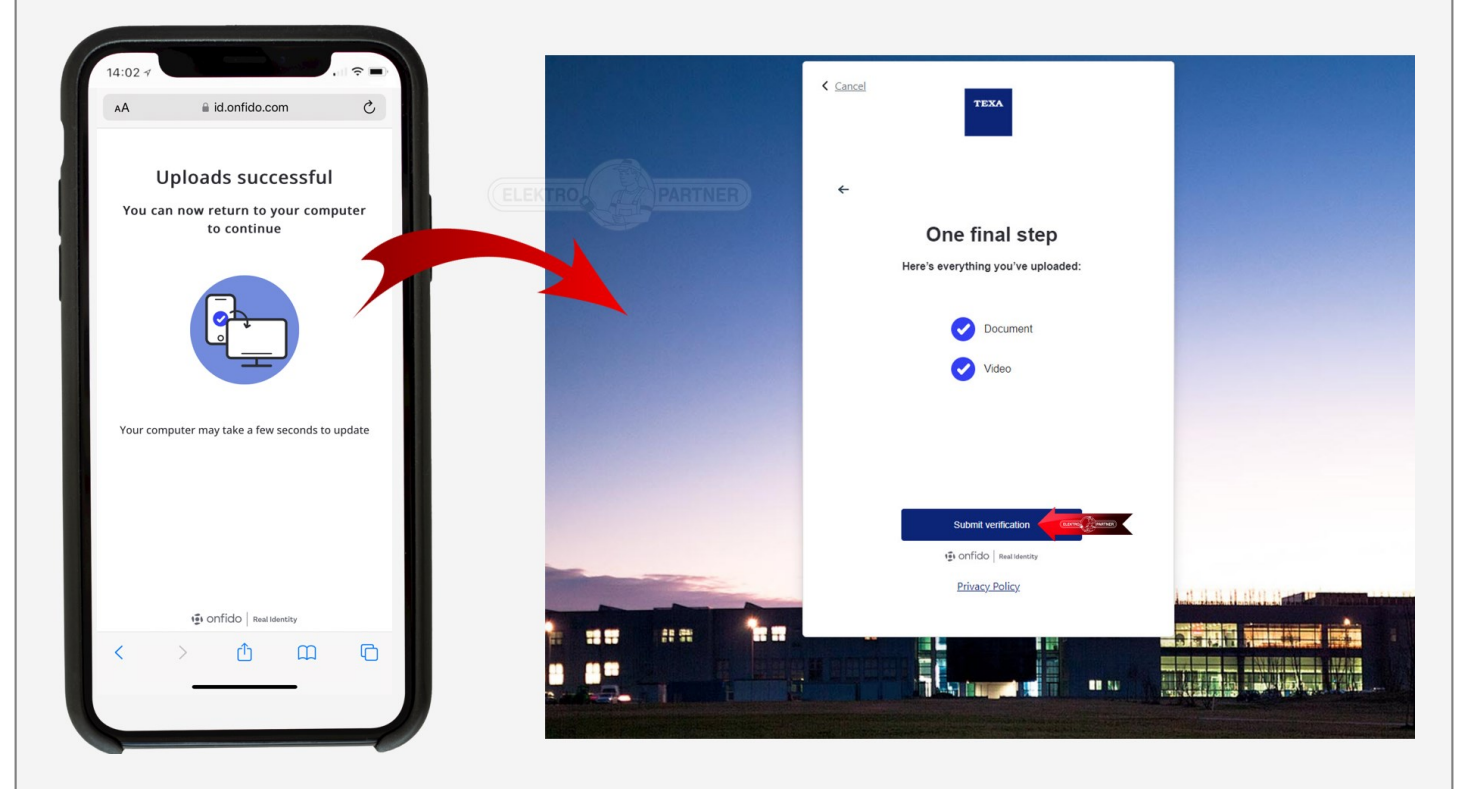

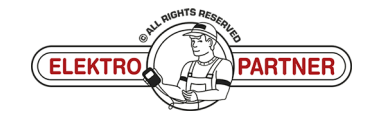

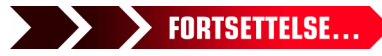

### **ELEKTRO PARTNER**

......

# BULLETIN

#### LØSNING FORTSETTER:

Valideringen behandles og man skal vente på å motta en e-post med bekreftelse (vanligvis 10-20 min.).

| TEXA myTEXA                                                                                                    | Language - Logout                                                                               |
|----------------------------------------------------------------------------------------------------|-------------------------------------------------------------------------------------------------|
|                                                                                                    | PROFILE MANAGEMENT WORKSHOP                                                                     |
| Profile completion         × Personal profile       >         ✓ Company profile       >         × Company profile validation       > | Personal profile<br>First name<br>Last name<br>E-mail<br>Nektropartner.dk<br>Date of birth<br>: |
| Change password<br>Disassociate user                                                                                                 | C The identity check process is still in progress. Please check again later. Update             |

Hvis ikke bildene eller videoen er tydelig nok, så blir valideringen ikke godkjent og man mottar beskjeden nedenfor på e-post. Her må man foreta en ny validering med bilde og video.

| Result of the document validation process | (← Svart & Svartilalte → Vidersend<br>on 22-02-2022                                                                                                    |
|-------------------------------------------|----------------------------------------------------------------------------------------------------|
|                                           | Result of the validation process of the documents for accessing TEXA services         Dear Customer, the values on process through identity proofing ended with the following result: Identification failed.         Good near winny of work         EXA         Typou did not request to subside to the TEXA services, grower this email.         The message was and from a dedress that is not welfed to rear message.                                                                                                    |
|                                           | TEXA myTEXA Language , Laguat                                                                                                    |
|                                           | PROFILE MANAGEMENT WORKSKOP                                                                                                    |
|                                           | Personal profile                                                                                                    |
|                                           | Potie completion Last name                                                                                                    |
|                                           | X Precedentia > Entral                                                                                                    |
|                                           | Company politie     Company politie     C |
|                                           | × Company profile validation >                                                                                                    |
|                                           | Change statistical<br>Disastocide user                                                                                                    |

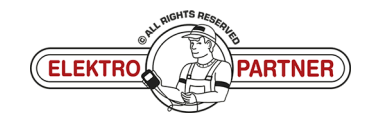

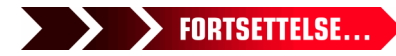

# ELEKTRO PARTNER BULLETIN

#### LØSNING FORTSETTER:

Valideringen er nå godkjent. Man mottar en e-post Klikk på knappen til neste steg.

| N T |                                                          |                                                                                                    |                   | ⇔ Svar | 🖒 Svartil alle | → Videresend<br>on 22 | -02-2023 09:01 |
|-----|----------------------------------------------------------|----------------------------------------------------------------------------------------------------|-------------------|--------|----------------|-----------------------|----------------|
|     | Result of for access                                     | f the validation process of the documents<br>ssing TEXA services                                                |                   |        |                |                       |                |
|     | TEXA<br>TeXA<br>TeXA<br>If you do not request to         | A successfully.                                                                                                 |                   |        |                |                       |                |
|     | This message was used in<br>vertified. Do not respond to | en en skolovis mel solas fat i sol<br>Tre nesage.<br>FLE KTHOP                                                  |                   |        |                |                       |                |
|     |                                                          |                                                                                                    |                   |        |                |                       |                |
|     | TEXA                                                     | PROFILE MANAGEMENT WORKSHOP                                                                                     | Language - Logout |        |                |                       |                |
|     | TEXA myTDA                                               | Personal profile<br>Personal profile<br>Per me<br>Latrane                                                       | Langunge- Lagost  |        |                |                       |                |
|     | rest myTEXA Profile completer                            | PROFILE MINISTERIE & BORDISCO<br>Personal profile<br>Par mini<br>Lat me<br>Energian<br>Biogene de<br>Dan of bio | Lepage Lapad      |        |                |                       |                |

- Klikk på "Create profile"
- Fyll ut feltene
- Man kan ikke gå videre før alle feltene er fylt ut
- I provinsfeltet kan man skrive NO

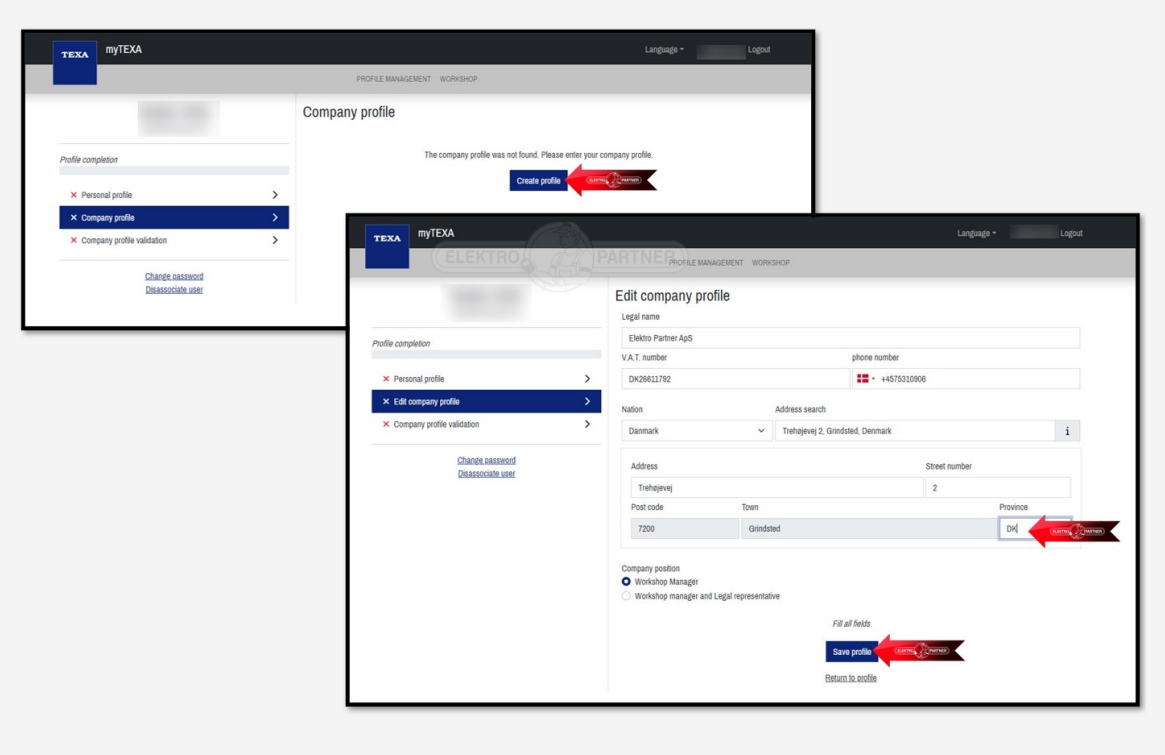

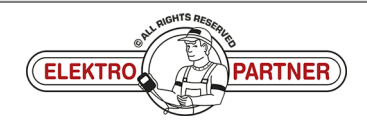

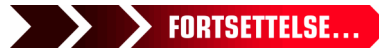

## ELEKTRO PARTNER BULLETIN

ŏ

LØSNING FORTSETTER:

NO-9263

| PROFILE MANAGEMENT WORKS                                                                                                    | нор                           |         |                                                                      |
|----------------------------------------------------------------------------------------------------|-------------------------------|---------|----------------------------------------------------------------------|
| Company profile Ligit name Kitto Patter Ags Kitto Cambor Dicost1782 Address Address Cises Funder 2 Pot code 7200 Town Gindadd |                               |         |                                                                      |
| Pionitos<br>D K<br>Nalión<br>Danmark<br>phone number<br>4-01733.1006<br>Company position<br>Workshop Manager                  | Est profile Go to rest step X | ELEKTRO | PARTNER                                                              |
|                                                                                                    | TEXA MYTEXA                   |         | Langbage = Lo                                                        |
|                                                                                                    | _                             |         |                                                                      |
|                                                                                                    |                               |         |                                                                      |
|                                                                                                    | Profile completion            |         | The company profile is complete.                                     |
|                                                                                                    | V Personal profile            | ,       |                                                                      |
|                                                                                                    | ✓ Company profile             | >       | To proceed with this operation, all the previous checks must be met. |
|                                                                                                    | × Company profile validation  | >       | Validate profile - (exercise 2/merces)                               |
|                                                                                                    | Chanda naceur                 | rd      |                                                                      |

#### Valideringen er nå gjennomført. Nettleseren kan nå lukkes.

| myTEXA                                         |                                |                                                                                      | Langu                                   | age <del>-</del> Logou |
|------------------------------------------------|--------------------------------|--------------------------------------------------------------------------------------|-----------------------------------------|------------------------|
|                                                |                                | PROFILE MANAGEMENT WORKSHOP                                                          |                                         |                        |
| rofile completion                              | Comp<br>~ You<br>~ The         | Dany profile validation<br>ur profile is verified.<br>e company profile is complete. |                                         |                        |
| ✓ Personal profile                             | >                              | (~                                                                                   | The company profile has been validated. |                        |
| ✓ Company profile                              | >                              |                                                                                      |                                         |                        |
| <ul> <li>Company profile validation</li> </ul> | >                              |                                                                                      |                                         |                        |
| Change password<br>Disassociate user           |                                |                                                                                      |                                         |                        |
| har laget en video s<br>//www.youtube.co       | om viser denne<br>m/watch?v=Iy | e gjennomgangen:<br><mark>QZB73oSmA</mark>                                           |                                         |                        |
|                                                |                                |                                                                                      |                                         |                        |

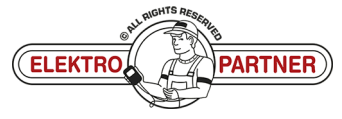

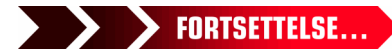

### ELEKTRO PARTNER BULLETIN

Side 9 av 11

ŏ

### LØSNING FORTSETTER:

### Logg inn via 2-faktorgodkjennelser på smarttelefonen.

Hvis man ikke allerede har en "Authenticator App" fra enten Google eller Microsoft, så kan de hentes i App-store eller Google-store.

I dette eksempelet anvendes Authenticator App fra Microsoft.

- Google Authenticator
- Microsoft Authenticator
- Når programmet er installeret på Smarttelefonen skal man velge bekreftede id'er
- Trykk Scan QR-kode

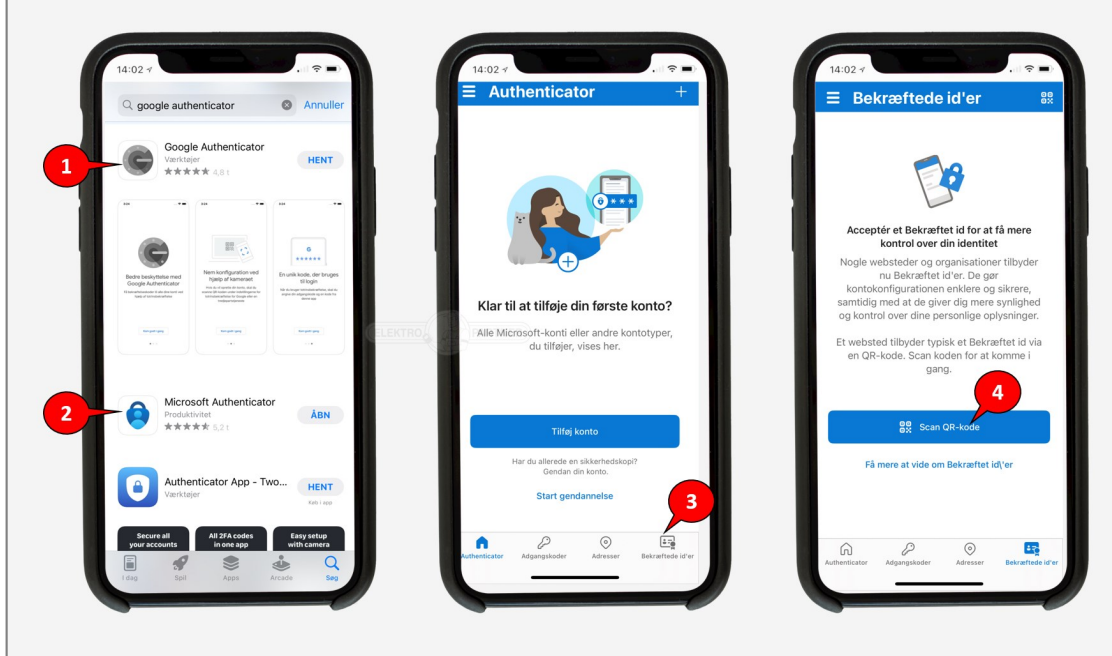

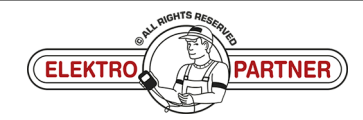

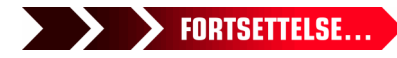

NO-9263

### ELEKTRO PARTNER BULLETIN

č

#### LØSNING FORTSETTER:

#### Genstart TEXA diagnosetesteren. Trykk på ikonet (person) i høyre hjørne (1). Trykk herefter på det blå feltet (2).

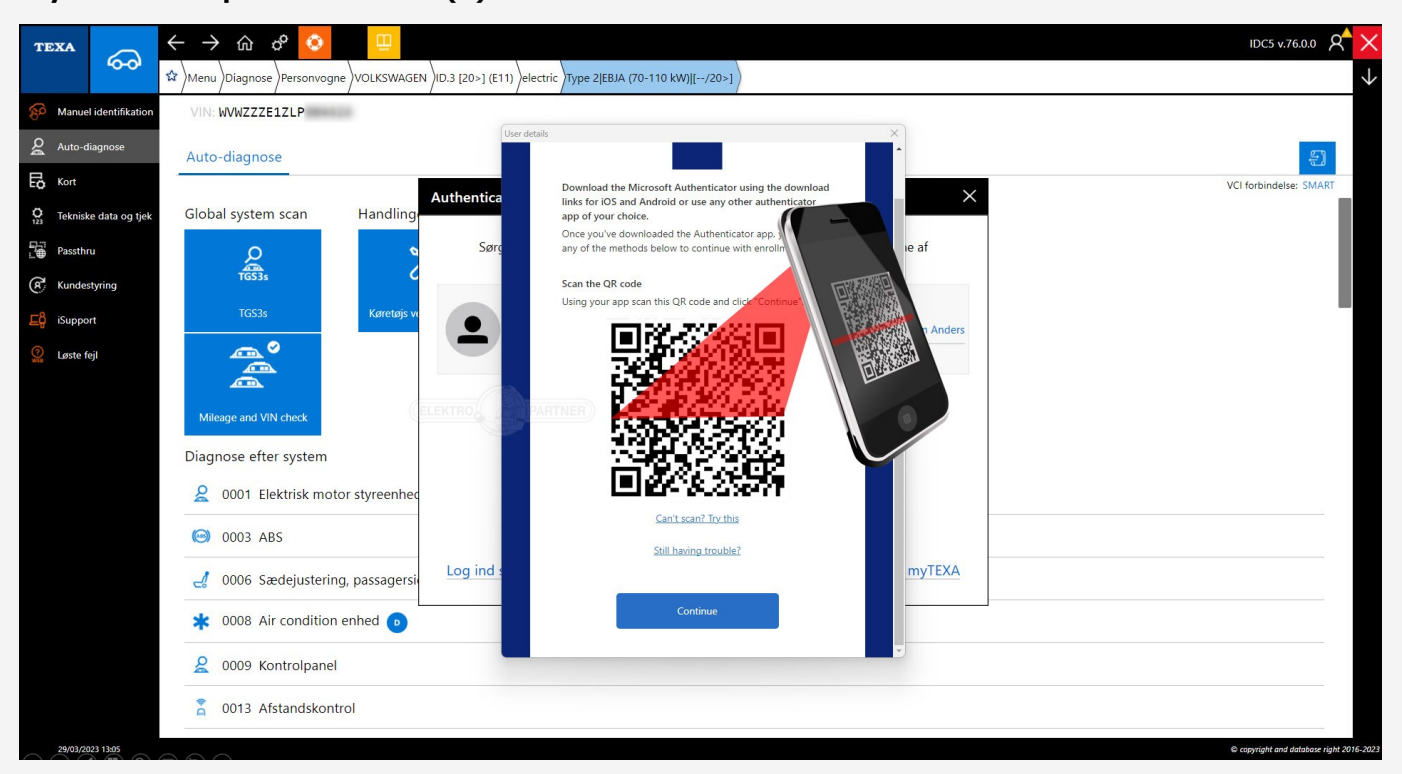

#### Logg inn med e-post og passord til myTEXA.

| TEXA | <ul> <li></li></ul>       | → û ¢ 📀           |                        |                                                                                                    |                                                                                 |  | IDC5 v.76.0.0 X |
|------|---------------------------|-------------------|------------------------|----------------------------------------------------------------------------------------------------|---------------------------------------------------------------------------------|--|-----------------|
| Dia  | gnosis                    |                   |                        |                                                                                                    |                                                                                 |  |                 |
|      | Q                         | e<br>e<br>e       | E<br>ADAS              | Authenticator<br>Authenticated diagnosis<br>The authenticated diagnosis is perf<br>that were inhibited by the manufac | ectly integrated in IDC5 and allows unlocking gateways or control units urrers. |  | (!)<br>TPMS     |
|      |                           |                   | Camera/ra<br>calibrati | The importance of a personal acco<br>Remember that it is important for e                                              | unt<br>ach operator to have their own account in order to access the            |  | TPMS            |
| I    |                           | <b>9</b>          | (?)<br>Web             | autrenocated diagnosis functions.                                                                                     | Start the user configuration in myTEXA Privacy Policy 2                         |  |                 |
|      |                           | Special Functions | Solved Proł            | Log i                                                                                                    | n now with your myTEXA credentials                                              |  |                 |
| Lin  | Links and other functions |                   |                        |                                                                                                    |                                                                                 |  |                 |
|      | (D)<br>Ø                  |                   |                        | TEXA                                                                                                    |                                                                                 |  |                 |

#### Nå vil det komme frem en QR-kode.

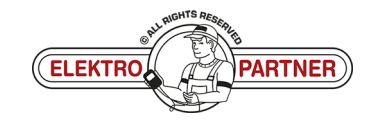

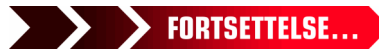

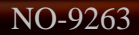

## ELEKTRO PARTNER BULLETIN

-

#### LØSNING FORTSETTER:

QR-koden scannes fra TEXA med Authenticator App.

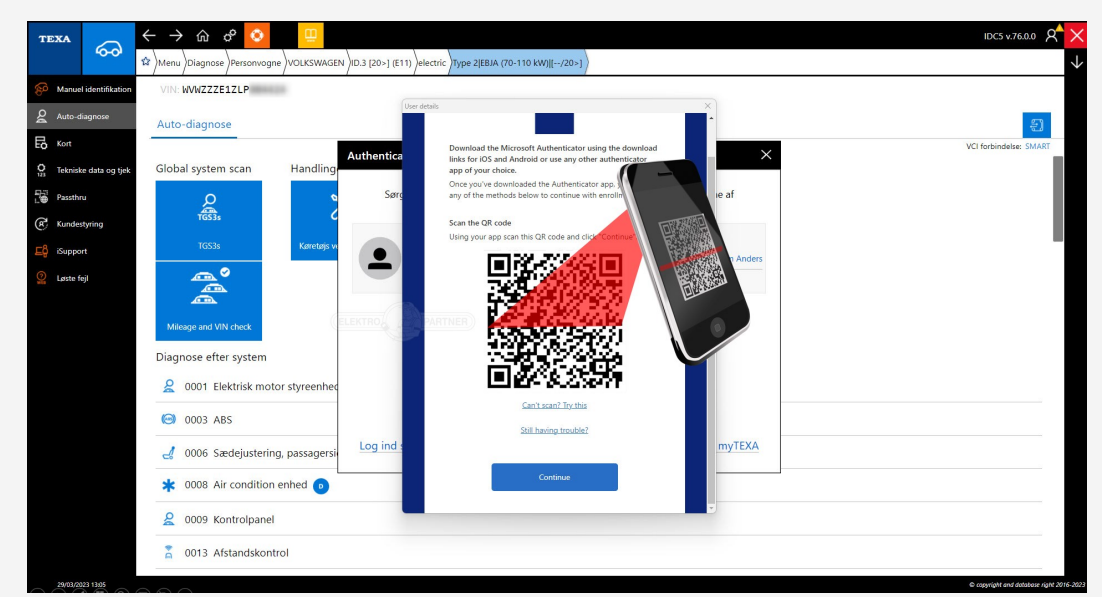

Prosedyren nedenfor skal gjennomføres hver gang når man logger inn på MyTEXA på TEXA-diagnosetesteren.

Authenticator-App vil nå vise en rullende kode som endres for hvert 30 sekund. Inntast koden i TEXA og logg heretter inn.

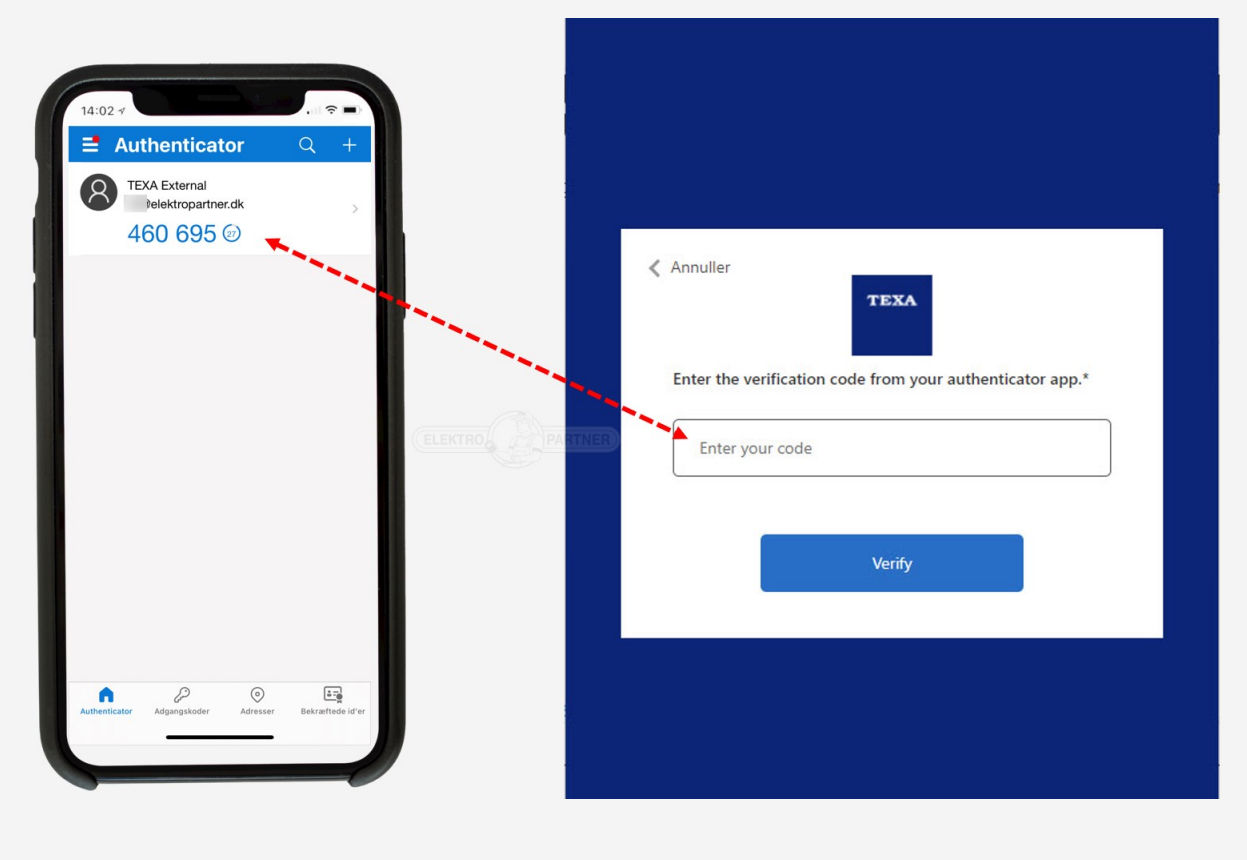

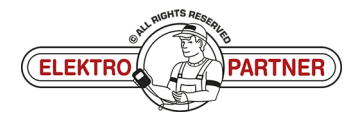